### Home Page

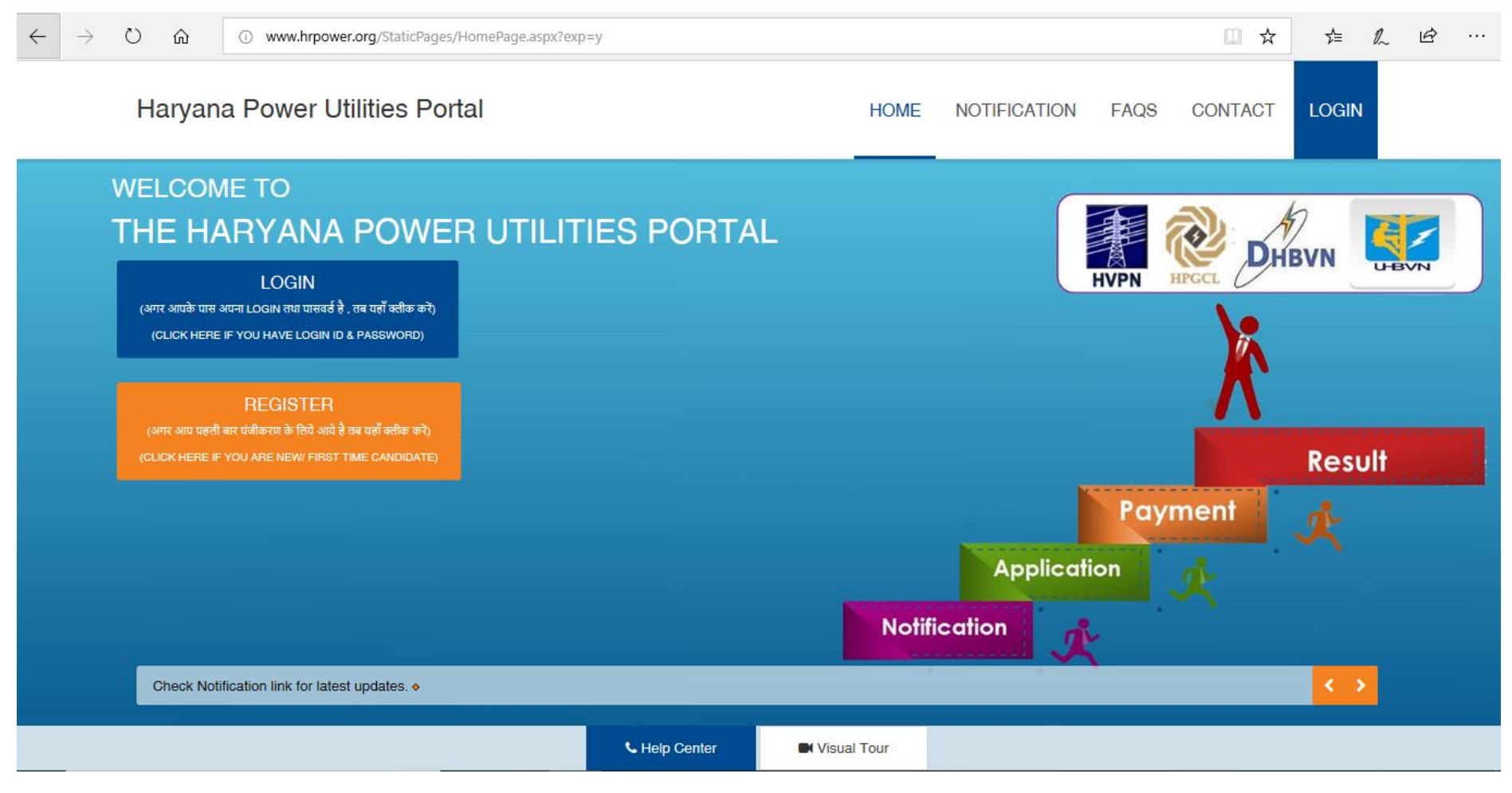

Click on Notification button to know about important dates, advertisement, latest notices etc.

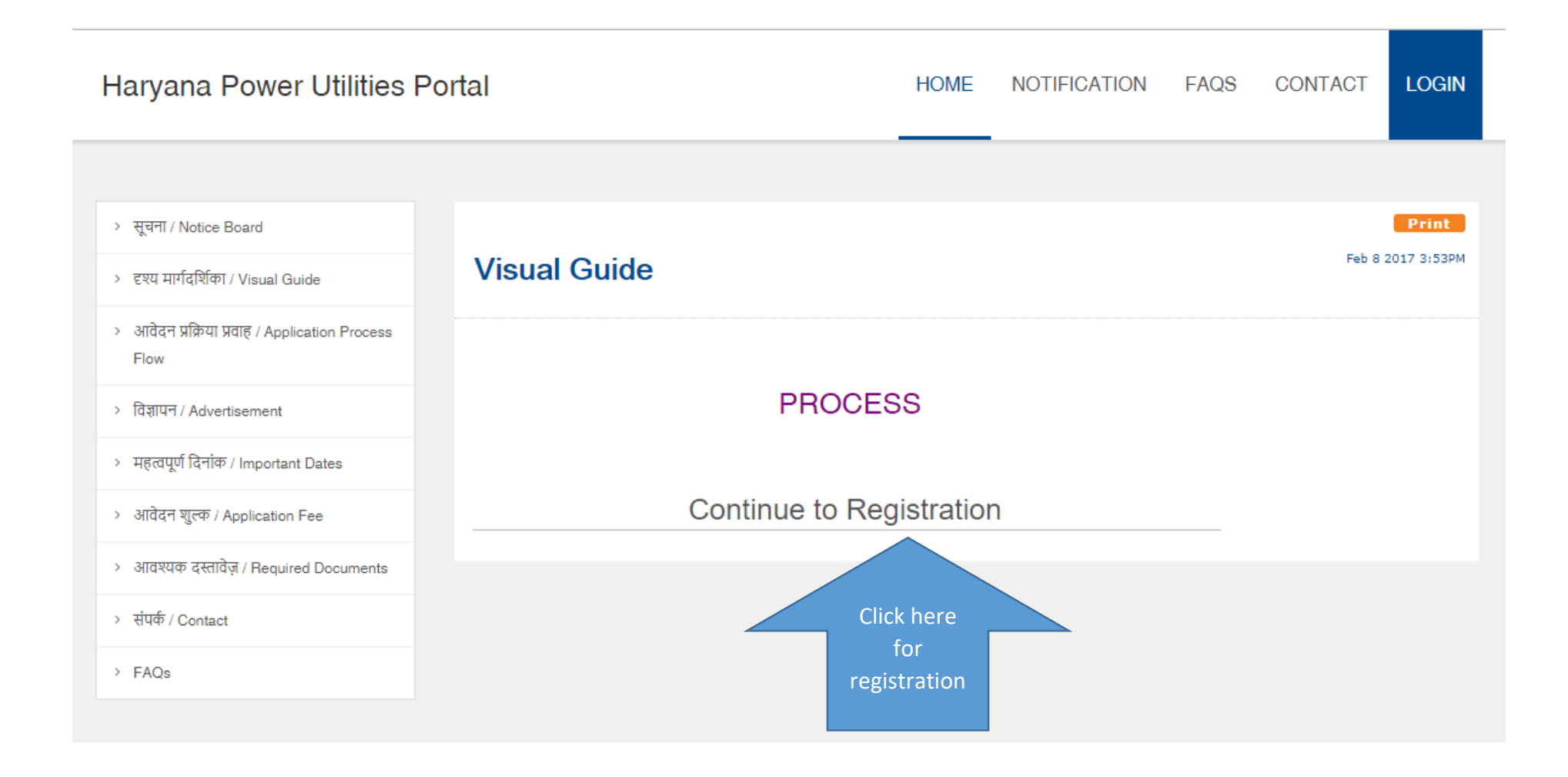

## Haryana Power Utilities Portal

### HOME NOTIFICATION FAQS CONTACT LOGIN

- > सूचना / Notice Board
- > दृश्य मार्गदर्शिका / Visual Guide
- > आवेदन प्रक्रिया प्रवाह / Application Process Flow
- > विज्ञापन / Advertisement
- > महत्वपूर्ण दिनांक / Important Dates
- > आवेदन शुल्क / Application Fee
- > आवश्यक दस्तावेज़ / Required Documents
- > संपर्क / Contact
- > FAQs

#### आवेदन भरने से पहले, सभी निर्देशों को ध्यान पूर्वक पढें Read Instructions carefully before filling application form.

1. All the candidates who are applying are advised to go through the website regularly to keep them aware of the latest position.

2. No individual intimation regarding any notice / information shall be given and all the notices shall be placed on the website or in the newspaper, and as such no claim in this regard for giving individual intimation by the Haryana Power Utilities (HPUs) shall be entertained at any stage by the HPUs.

3. The applicant should ensure that he specifies about any criminal case pending against him on the date of filing of application and if any criminal case is filed after the submission of application, then he should disclose these facts at the time of scrutiny of documents. Such candidate may be refused appointment in view of the pending criminal case.

4. The candidates are advised to upload the latest photograph which bears the name & date and should avoid uploading the old photograph on the application forms as it is ultimately used for recognition purposes, and if the candidate does not match with the photograph pasted by him, his candidature may be cancelled.

5. Candidates are advised to fill up the forms on their own rather than relying upon the data entry operator of the cyber café and if they are unable to do so, then they must ensure that the form is filled by the cyber café person before the candidate and also before uploading the form for submission, the candidate is advised to take the final printout and check all the particulars and only then upload the forms.

6. The particulars, photograph and signatures given by the candidate at different stages of recruitment process are to be matched. Thus, candidates should ensure that they at all stages of recruitment provide correct data and if at any stage there is mismatch, no appointment shall be given treating the case as that of impersonation.

7. The Candidate should ensure that he fills up the application form correctly and if he is getting the application form

Read all the instruction carefully and Click on proceed button given below.

### **Declaration:-**

I do hereby declare that all the statements made in the application form are true, complete and correct to the best of my knowledge and belief, I understand that in the event of my particulars or information given in the application if found to False/Incorrect/Suppressed, my candidature is liable to be rejected or cancelled. In the event of any false statement or discrepancy in the particular being detected after my appointment, my services are liable to be terminated without any notice to me.

I have read and understood the instructions mentioned above I have also gone through the particulars as mentioned in the form filled up by me/on my behalf and found the same correct and in accordance with documents/my certificate issued by Board/College/University and all the particulars are correct as per record. I fully understand that no application for correction of particulars shall be entertained by the commission in this regard. I give my acceptance for uploading the form after giving through the particulars and I agree to ab<sup>id</sup> by the same.

| Proceed >> | Click Here |  |
|------------|------------|--|
|            |            |  |

### **Registration Page**

| * যীৰ্ষক/ Title                                                   | -Select- V                                                                          |
|-------------------------------------------------------------------|-------------------------------------------------------------------------------------|
| * पूरा नाम/ Full Name                                             |                                                                                     |
|                                                                   | अवेदक अपना नाम मेटिक परीक्षा के प्रमाणपत्र में जैसा हो वैसा ही भरे।                 |
|                                                                   | Name should be entered as per Matriculation Certificate                             |
|                                                                   |                                                                                     |
| *लिंग/ Gender                                                     | Male Female Other                                                                   |
| * मोबाईल नं./ Mobile No.                                          | -01/0                                                                               |
|                                                                   |                                                                                     |
|                                                                   | आवदक अपना माबाइल नंबर सहा भर क्यांक आवदन संबंधा समा जानकारा पंजाकृत माबाइल नंबर     |
|                                                                   | पर ही मजी जीएगी. Candidate should enter his/her personal mobile number correctly    |
|                                                                   | since all communication related to application shall be sent on this mobile number  |
|                                                                   | only.                                                                               |
| *ईमेल/ Email                                                      |                                                                                     |
| Q-ren Elliun                                                      |                                                                                     |
| :: लॉगिन -पासवर्ड विवरण/ Login-Password Details ::                |                                                                                     |
| Note: - पासवर्ड कम से कम 8 अक्षरो का होना चाहिये और अक्षरांकीय :  | होना चाहिये / Password must be atleast Eight characters and should be Alphanumeric. |
| <sup>*</sup> पासवर्ड/ Password :                                  |                                                                                     |
|                                                                   |                                                                                     |
| <sup>*</sup> पासवर्ड की पुष्टि कीजिये/ Confirm Password :         |                                                                                     |
| ::पासवर्ड पुनर्प्राप्त करनेके लिए सुरक्षा प्रश्न/ Password Recove | er Security Question                                                                |
| * सुरक्षा प्रश्न १/ Select Security Question 1:                   | Select Question                                                                     |
|                                                                   |                                                                                     |
| জবাৰ বঁ/ Enter Answer                                             | *                                                                                   |
| उपर दिया हुआ जवाब दोबारा दे/ Re-Enter Answer                      | *                                                                                   |
|                                                                   | रजिस्टर करे/ Register                                                               |

| <u>TP and</u><br>egistration Completion | Instructions :                                                                                                    |
|-----------------------------------------|----------------------------------------------------------------------------------------------------|
|                                         | 1. OTP has been generated.                                                                                                    |
|                                         | 2. Application ID & Password will be sent on your Registered Mobile Number                                                                             |
|                                         | Registered Mobile No. :                                                                                                    |
|                                         | Enter One Time Password                                                                                                    |
|                                         | Verify OTP                                                                                                    |
|                                         | Note : Didn't get the One Time Password? Sometimes it can take up to 30 minutes. If it's been longer than that, then Click Here to Get Your OTP again. |
|                                         | You will Not Receive OTP if, your Mobile Number is Incorrect.                                                                                          |

# You may print the login credentials and the same information will be sent to your registered mobile number.

| -                | Registration completed successfully. Take print out for futher reference.                                                                             |
|------------------|----------------------------------------------------------------------------------------------------|
|                  | ApplicationFormNo :                                                                                                    |
|                  | लॉग इन और सुरक्षा प्रश्न जानकारी /Login and Security Question Details                                                                                 |
|                  | :: लॉग इन जानकारी / Login Details                                                                                                    |
|                  | लॉगिन आय डी /LoginId : अ                                                                                                    |
|                  | पासवर्ड /Password                                                                                                    |
|                  | ::पासवर्ड पुनर्प्राप्त सुरक्षा प्रश्न जानकारी /Password Recover Security Question Details                                                             |
|                  | Give the name of the city where you born.                                                                                                    |
| Click on         |                                                                                                    |
| "Click to Login" | Note: After Clicking on 'Click To Login' Button below, Yor will be redirected to Home Page where you should Enter your Login ID and Passowrd to start |
| to continue      | entering your Application Form.                                                                                                    |
| to continue.     | Print My Login Click To Login                                                                                                    |

The Haryana Power Utilities Portal

L

| Login to the Website         |  |
|------------------------------|--|
| LoginId                      |  |
| Password                     |  |
| Sign In<br>Forgot Password ? |  |

# Register

If you don't have an account yet, kindly register by clicking on the button below.

Use the login credentials to log in.

**Profile Page**: Click one by one on each section marked in RED, and complete your profile.

#### Logout Haryana Power Utilities Portal Welcome, TEST [LoginID 🖻 ۲ आवेदक का नाम/ Applicant Name: TEST HOME > होम / Home आपकी प्रोफ़ाइल स्थिति /Your Profile Status: INCOMPLETE > पासवर्ड बदली / Change Password Step:4: > सुरक्षा प्रशन बदली / Change Step:1: Step:3: Step:2: Fee Paid/ Security Question Registration Profile Post Applied Fee Waivered > प्रतिक्रिया / Feedback 1. व्यक्तिंगत जानकारी /Personal Information-Incomplete 2. संपर्क जानकारी /Contact Details-VIEW/APPLY POST(S) ۲ Incomplete > पद देखें/ आवेदन / View/Apply 3. आरक्षण जानकारी / Reservation Details-Incomplete Post(s) 4. शैक्षणिक जानकारी /Qualification Details-Incomplete > पद आवेदन/ प्रिंट / Applied Post / Print Form 5. फोटो और हस्ताक्षर अपलोड करें /Photo Sign Upload-Incomplete > दस्तावेज अपलोड / Document Upload 6. अनुभव/ Experience Details-Incomplete 7. अपलोड डॉक्युमेंट / Upload Document-Incomplete ۲ FEE PAYMENT > आवेदन शुल्क ज़मा करें / Pay your Fee Not Paid For Fee Paid For Fee Waivered You have applied Fee Profile **O** Posts Incomplete O Posts U For U Posts > शुल्क का इतिहास / Payment Posts History

### Personal Information Page:

| номе 😒                                                | व्यक्तिगत जानकारी /Personal Information                         |                                           |
|-------------------------------------------------------|-----------------------------------------------------------------|-------------------------------------------|
| > होम / Home                                          | * যাৰ্থিক /Title                                                | Mr •                                      |
| > पासवर्ड बदली / Change Password                      | * आवेदक का पूरा नाम/ Applicant's Name                           | TEST                                      |
| >  सुरक्षा प्रशन बदली / Change<br>Security Question   | * तिंग/Gender                                                   | the Count Operation                       |
| > प्रतिक्रिया / Feedback                              | * ग्रिता का नाम/ Father's Name                                  | Male remaie Other                         |
|                                                       |                                                                 |                                           |
| VIEW/APPLY POSI(S)                                    | * माता का नाम/ Mother's Name                                    |                                           |
| Post(s)                                               | * जन्म तिथि/ Date of Birth (DD/MM/YYYY)                         |                                           |
| > पद आवदन/ प्रिंट / Applied Post /<br>Print Form      | * वैवाहिक स्थिती /Marital Status                                | Select V                                  |
| >   दस्तावेज अपलोड / Document<br>Upload               | * राष्ट्रीयता /Nationality                                      | ◎ Indian <sup>O</sup> Other               |
|                                                       | * क्षेत्र/ Area                                                 | Urban Rural                               |
| > आवेदन शुल्क ज़मा करें / Pay your                    | Aadhar No                                                       | <ul> <li>आधार नंबर/ Aadhar No.</li> </ul> |
| Fee                                                   | आधार नंबर/ Aadhar No.                                           |                                           |
| > शुल्क की इतिहास / Payment<br>History                | * शरीर पर दर्शनीय पहचान निशान/ Visible Identity<br>Mark On Body |                                           |
| > असफल शुल्क की जांच / Check<br>Failed Payment Status | संपर्क जानकारी /Contact Details                                 |                                           |
|                                                       | फोन नम्बर / Phone No. with<br>STD Code/Alternate Number         |                                           |
|                                                       | * मोबाइल नम्बर /Mobile No.                                      | 9999999999                                |
|                                                       | ईमेल /Email (If Applicable)                                     | q@q.com                                   |
|                                                       |                                                                 | Save & Proceed                            |

## **Contact Information**

# Haryana Power Utilities Portal

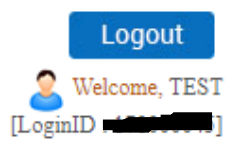

| номе                                                | व्यवहार का पता /Address For Correspondence                                                                                             |                 |
|-----------------------------------------------------|----------------------------------------------------------------------------------------------------|-----------------|
| > होम / Home                                        | *घर नं./गली/क्षेत्र /House No. /Street/Area : (कृपया इस क्षेत्र में)<br>जहेर, जिला का नाम नहीं लिखे /Please do not write city district |                 |
| >  पासवर्ड बदली / Change Password                   | name in this field)                                                                                                    |                 |
| >  सुरक्षा प्रशन बदली / Change<br>Security Question | *शहर/ग्राम/ City/Town/Village :                                                                                                    |                 |
| > प्रतिक्रिया / Feedback                            | *राज्य/ State:                                                                                                    | Haryana 🔻       |
| VIEW/APPLY POST(S)                                  | *जिला/ District:                                                                                                    | Select District |
| >  पद देखें/ आवेदन / View/Apply<br>Post(s)          | * तहसील/ Tehsil:                                                                                                    |                 |
| >  पद आवेदन/ प्रिंट / Applied Post /<br>Print Form  | *पिन कोड/ Pincode:                                                                                                    |                 |
| >  दस्तावेज अपलोड / Document<br>Upload              | Save &                                                                                                    | Proceed         |

## **<u>Reservation Information</u>** : Please fill all the information very carefully.

| номе 😣                                                                                                    | आरक्षण जानकारी/ Reservations Details                                                                                                    |                                                               |
|----------------------------------------------------------------------------------------------------|----------------------------------------------------------------------------------------------------|---------------------------------------------------------------|
| > होम / Home                                                                                                    | Note:Reservation shall be governed by Govt. instructions as applicab                                                                                                    | ole.                                                          |
| > पासवर्छ बदली / Change Password                                                                                                    | • क्या आप हरियाणा राज्य के निवासी हैं?/ Are you a domicile of<br>Harvana state                                                                                                    | ◎ <sub>Yes</sub> ◎ <sub>No</sub>                              |
| > सुरक्षा प्रयान बदला / Change<br>Security Question                                                                                                    | क्या आप उच्च शिक्षा तक हिंदी या संस्कृत में उत्तीर्ण हैं?/ Have you<br>passed in Hindi/Sanskrit upto Higher Education?                                                                                     | ◎ <sub>Yes</sub> ◎ <sub>No</sub>                              |
| > प्रतिक्रिया / Feedback                                                                                                    | *क्या आप मेट्रिक तक हिंदी या संस्कृत में उत्तीर्ण हैं?/ Have you<br>passed in Hindi/Sanskrit upto Matric Standard?                                                                                         | ◎ <sub>Yes</sub> ◎ <sub>No</sub>                              |
| VIEW/APPLY POST(S)     Image: Comparison of the second second seco | क्या आप चार हरियाणा पावर यूटिलिट्स (एचवीपीएनएल,<br>डीएचबीवीएनएल, यूएचबीवीएनएल, एचपीजीसीएल) के लिए काम करते<br>हैं? / Do you work for any of four Haryana Power Utilites<br>(HVPNL, DHBVNL, UHBVNL, HPGCL)? | ⊖ <sub>Yes</sub> ● <sub>No</sub>                              |
| > पद आवेदन/ प्रिंट / Applied Post /                                                                                                    | * श्रेणी /Category                                                                                                    | General 🔻                                                     |
| Print Form<br>> दस्तावेज अपलोठ / Document                                                                                                    | ^ जाति / Caste                                                                                                    |                                                               |
| Upload                                                                                                    | • धर्म/ Religion                                                                                                    | Select One 🔻                                                  |
| FEE PAYMENT 📀                                                                                                    | आरक्षण /Reservation<br>इस भाग में स्वतंत्रता सेनानी- आश्रित से संबंधित सूचनायें, भूतपूर्व र<br>प्रदर्थित होंगी  <br>आरक्षण का लाभ केवल विज्ञापन के अनुसार लागू किया जायेगा                                 | सैनिक होने संबंधी सूचनायें तथा विकलांगता आदि संबंधी सूचनायें  |
| Fee<br>> शुल्क का इतिहास / Payment<br>History                                                                                                    | Physically Handicaped (Disability not less than 40%)                                                                                                    | Ex-Servicemen                                                 |
| > असफल ग्रुत्क की जांच / Check<br>Failed Payment Status                                                                                                    | Eligible Sports Person                                                                                                    | Dependent of Freedom Fighters (DFF)                           |
|                                                                                                    | Dependent Of Ex-Servicemen<br>Disabled Ex- Servicemen(Disability between 20% to<br>50%)                                                                                                    | Dependent of Ex-Servicemen(Disability above 50% or<br>Killed) |
|                                                                                                    | Save &                                                                                                    | Proceed                                                       |

**Education Section:** 

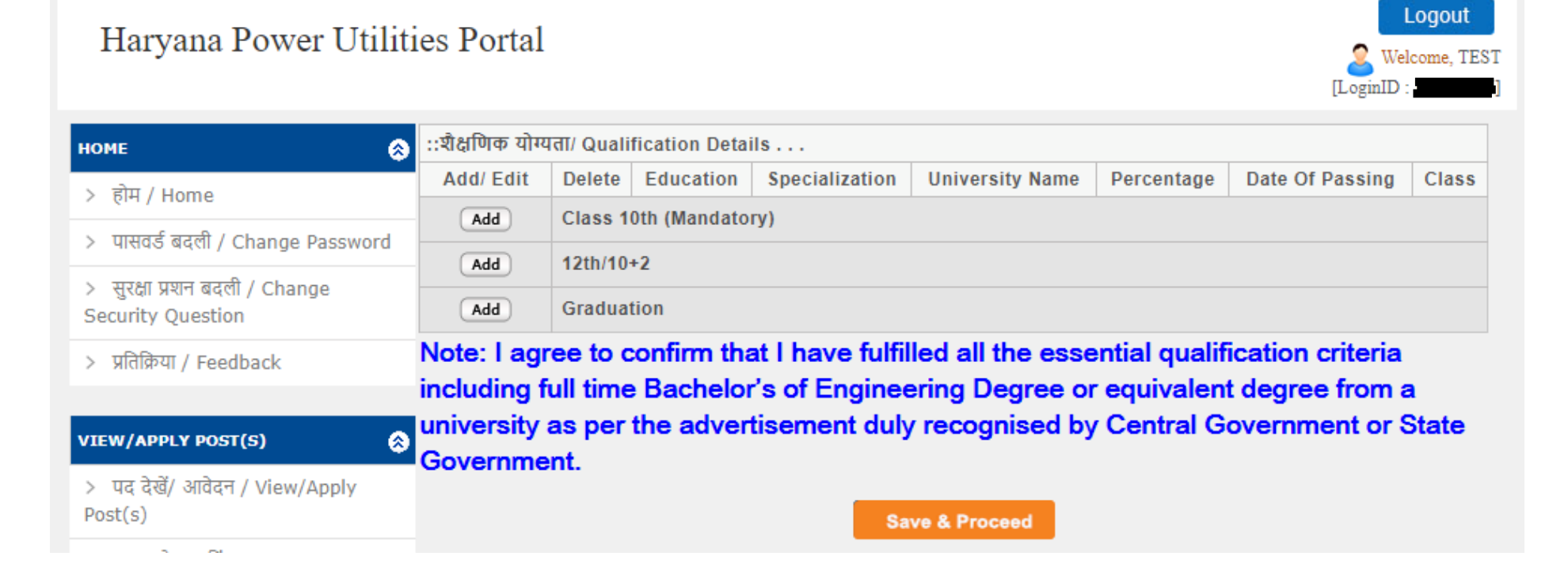

Click on **Add** button to fill the qualification details on each qualification or where applicable.

| Harvana Power F                                                            | T(1)(1) T ( 1                                                         |                                      | Logout                           |
|----------------------------------------------------------------------------|-----------------------------------------------------------------------|--------------------------------------|----------------------------------|
| 5                                                                          | :: Graduation                                                         |                                      | [LoginID :                       |
| номе                                                                       | * देश / Country:                                                      | India                                |                                  |
| > होम / Home                                                               | * राज्य / State:                                                      | Harvana                              | Date Of Passing Class            |
| > पासवर्ड बदली / Change Pas                                                |                                                                       |                                      |                                  |
| >  सुरक्षा प्रशन बदली / Change<br>Security Question                        | * যিধ্যা / Education:                                                 | Select v                             |                                  |
| > प्रतिक्रिया / Feedback                                                   | * भ्रक्ति्षा संकाय / Discipline :                                     | Select                               | cation criteria<br>degree from a |
| VIEW/APPLY POST(S)                                                         | * संस्था/ विद्यालय का नाम / Name Of Certifying Body:                  | Select *                             | vernment or State                |
| Post(s)                                                                    | * प्रमाणित संस्था / Name of Institute:                                | School Name                          | -                                |
| > पद आवेदन/ प्रिंट / Applied F<br>Print Form<br>> दस्तावेज अपलोड / Documer | * अंक टाइप / Mark Type                                                | Grading / ਸ਼੍ਰੇਤਿੰਸ                  | -                                |
| Upload                                                                     |                                                                       | े Marks / अक                         | _                                |
| FEE PAYMENT                                                                | * उत्तीर्ण होने का दिन, महीना एवं साल / Passing day,<br>Month & Year: | Select <b>v</b> Select <b>v</b> YYYY |                                  |
| > आवेदन शुल्क ज़मा करें / Pay<br>Fee                                       | Save                                                                  |                                      |                                  |
| >   शुल्क का इतिहास / Payment<br>History                                   |                                                                       | Cancel                               |                                  |
| > असफल शुल्क की जांच / Che<br>Failed Payment Status                        |                                                                       |                                      |                                  |

After Filling up the information click in Proceed Button

| ::शैक्षणिक योग्यता/ Qualification Details |                                     |                 |                           |                                         |            |                     |       |
|-------------------------------------------|-------------------------------------|-----------------|---------------------------|-----------------------------------------|------------|---------------------|-------|
| Add/ Edit                                 | Delete                              | Education       | Specialization            | University Name                         | Percentage | Date Of<br>Passing  | Class |
| 🕑 Edit                                    | Class 10th (Mandatory) (Class 10th) |                 |                           |                                         |            |                     | ۲     |
| Edit                                      | Delete                              | Class<br>10th   | General                   | Central Board of Secondary<br>Education | 73.33      | 17 October,<br>2000 | Pass  |
| Add                                       | 12th/10                             | 12th/10+2       |                           |                                         |            |                     |       |
| Add                                       | Graduation (B.E / B.Tech)           |                 |                           |                                         |            |                     |       |
| Edit                                      | Delete                              | B.E /<br>B.Tech | Electrical<br>Engineering | AIFalah University                      | 73.33      | 17 October,<br>2000 | Pass  |

Note: I agree to confirm that I have fulfilled all the essential qualification criteria including full time Bachelor's of Engineering Degree or equivalent degree from a university as per the advertisement duly recognised by Central Government or State Government.

Save & Proceed

#### **Photo and Signature**

फोटो और हस्ताक्षर अपलोड/ Photograph and Signature Upload NOTE - Please Use Latest Version Of Google Chrome or Mozilla Firefox To Upload Photo and Signature Instructions for Photograph Before filling up the application form the candidate should have a scanned image of his/her photograph and signature. These scanned images are to be uploaded during the submission of application form. The photograph should be in colour with name of the candidate and date of taking the photograph printed on it as shown below. It should be without cap or goggles. Spectacles are allowed. Polaroid photos are not acceptable You can Resize and Crop the image before uploading. Photograph [3.5cmx4.5cm] should have the name of the candidate and the date on which the photograph is taken. Signature [3.5cmx1.5cm] of the candidate shall be scanned separately and uploaded here. उम्मीदवार की तस्वीर/ Photograph of Candidate उम्मीदवार के हस्ताक्षर/ Signature of Candidate Max Photo file size 100 kb Max Sign file size 50 kb Choose File No file chosen Choose File No file chosen Resize image Resize image आवेदन पत्र पर किये गये हस्ताक्षर अवेदक के हस्ताक्षर से मिलने चाहीए| हस्ताक्षर का मिलान सत्यापन के समय किया जाएगा| The signature uploaded on application form should match with candidate's signature. The signature shall be checked during verification. Save & Proceed

### Experience Details: If applicable

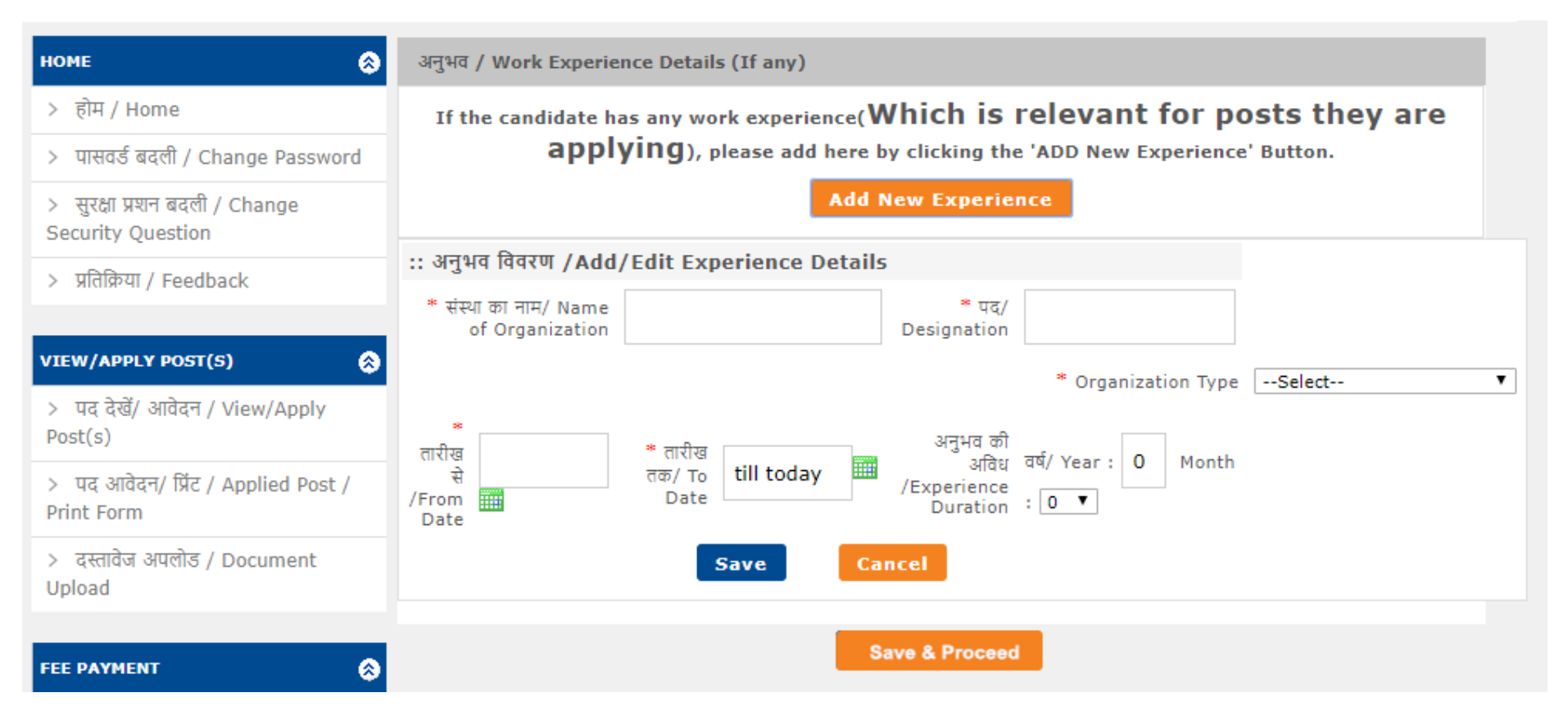

## Document Upload

# Haryana Power Utilities Portal

![](_page_16_Picture_2.jpeg)

| номе 😒                                             | दस्तावेज़ अपलोड/ Document Upload                                                                                                    |                                                                                |                                                                              |                                                            |                                           |                  |          |
|----------------------------------------------------|----------------------------------------------------------------------------------------------------|--------------------------------------------------------------------------------|------------------------------------------------------------------------------|------------------------------------------------------------|-------------------------------------------|------------------|----------|
| > होम / Home                                       | NOTE - दस्तावेज अपलोड करने के लिए गूगल क्रोम या मोज़िला फ़ायरफ़ॉक्स का नवीनतम संस्करण का उपयोग करें।<br>Please Lise Latest Version of George Chrome of Mexilla Firefox To Linkard Decuments |                                                                                |                                                                              |                                                            |                                           |                  |          |
| > पासवर्ड बदली / Change Password                   |                                                                                                    | File Type Allowed                                                              | jpg,jpeg,png,bmp                                                             | Maxim                                                      | um File Size Allow                        | ed 150 K         | в        |
| > सुरक्षा प्रशन बदली / Change<br>Security Question | Sr.No.                                                                                                    |                                                                                | दस्तावेज़ का नाम/ Document Name                                              |                                                            | अपलोड/<br>Upload                          | जांच ले/<br>View | Edit     |
| > प्रतिक्रिया / Feedback                           | 1                                                                                                    | 1 GATE Score Card                                                              |                                                                              |                                                            | 1                                         | Click her        | e to upl |
| VIEW/APPLY POST(S)                                 | 2                                                                                                    | Document for Quali<br>Engineering)                                             | fication Graduation - (B.E / B.Te                                            | ech) - (Electrical                                         | <b>1</b>                                  |                  |          |
| >  पद देखें/ आवेदन / View/Apply<br>Post(s)         | 3                                                                                                    | 3 Document for Qualification Class 10th (Mandatory) - (Class 10th) - (General) |                                                                              |                                                            |                                           |                  |          |
| >  पद आवेदन/ प्रिंट / Applied Post /<br>Print Form | मै घो<br>The infor                                                                                                    | षणा करता/करती हू की इस<br>mation filled in the app                             | आवेदन मे दिए गए सभी विवरण मेरी अधिः<br>vlication form is verified by me & is | क्तम जानकारी और विश्वास के अ<br>found to be correct as per | नुसार सत्य, पूर्णएवं सही<br>my knowledge. | है।              |          |
| >  दस्तावेज अपलोड / Document<br>Upload             |                                                                                                    |                                                                                |                                                                              |                                                            |                                           |                  |          |

You may view your uploaded document here and click on proceed button to continue after clicking on check box button.

| номе                                               | Tł                   | ne File has been u                                                                     | ıploaded                                                                    |                                                         |                                            |                  |      |
|----------------------------------------------------|----------------------|----------------------------------------------------------------------------------------|-----------------------------------------------------------------------------|---------------------------------------------------------|--------------------------------------------|------------------|------|
| > होम / Home                                       |                      |                                                                                        |                                                                             |                                                         |                                            |                  |      |
| > पासवर्ड बदली / Change Password                   | दस्तावेज़            | अपलोड/ Document ।                                                                      | Upload                                                                      |                                                         |                                            |                  |      |
| > सुरक्षा प्रशन बदली / Change<br>Security Question | NOTE -<br>Please     | दस्तावेज अपलोड करने व<br>Use Latest Version O                                          | के लिए गूगल क्रोम या मोज़िला फ़ायरफ़<br>Google Chrome or Mozilla Fir        | ॉक्स का नवीनतम संस्करण<br>refox To Upload Docur         | का उपयोग करें।<br>nents                    |                  |      |
| > प्रतिकिया / Feedback                             |                      | File Type Allowed jpg,jpeg,png,bmp Maxim                                               |                                                                             | num File Size Allo                                      | wed 150 k                                  | 150 KB           |      |
| > Altis ary recuback                               | Sr.No.               |                                                                                        | दस्तावेज़ का नाम/ Document Nai                                              | me                                                      | अपलोड/<br>Upload                           | जांच ले/<br>View | Edit |
| VIEW/APPLY POST(S)                                 | 1                    | 1 GATE Score Card                                                                      |                                                                             |                                                         |                                            | O,               | 俞    |
| >  पद देखें/ आवेदन / View/Apply<br>Post(s)         | 2                    | 2 Document for Qualification Graduation - (B.E / B.Tech) - (Electrical<br>Engineering) |                                                                             |                                                         |                                            | O,               | 1    |
| >  पद आवेदन/ प्रिंट / Applied Post /<br>Print Form | 3                    | 3     Document for Qualification Class 10th (Mandatory) - (Class 10th) - (General)     |                                                                             |                                                         |                                            | O,               | Î    |
| >  दस्तावेज अपलोड / Document<br>Upload             | 🗹 मै घो<br>The infor | षणा करता/करती हू की इस<br>mation filled in the app                                     | आवेदन मे दिए गए सभी विवरण मेरी अधिव<br>lication form is verified by me & is | क्तम जानकारी और विश्वास के<br>found to be correct as pe | अनुसार सत्य, पूर्णएवंस<br>erm y knowledge. | ही है            |      |
| FEE PAYMENT                                        |                      |                                                                                        | Procee                                                                      | ed>>                                                    |                                            |                  |      |

### Completion of Profile: You may view your profile here

![](_page_18_Figure_1.jpeg)

### **Print Declaration**

![](_page_19_Figure_1.jpeg)

| ← → C ( | 🗋 The Haryana Power Utilities Portal - Google Chrome 🛛 - 🗆 🗙                                                                                                    |                         |                                      |
|---------|----------------------------------------------------------------------------------------------------|-------------------------|--------------------------------------|
|         | www.hrpower.org/AppForm/Deceleration.aspx?FrmNo=scAqyjoZ/UyBNO+dwPWZmA==                                                                                                    |                         | Logout                               |
|         | Candidate's Registration Number :                                                                                                    |                         | 2 Welcome, TEST                      |
|         | I have read and understood the instructions. I have downloaded the form filled up by me and taken its print out. I have also gone through the particulars as mentioned in the form filled up by me/on my behalf and found the same correct and in accordance with documents/my certificate issued by Board/College/University and all the particulars are correct as per record. I fully understand that no application for correction of particulars shall be entertained by the HPU's in this regard. I give my acceptance for uploading the form after going through the particulars and I agree to abide by the terms and conditions of General Instructions and other instructions. I fully understand that no separate information shall be given to me individually and all the information shall be given on website or in the newspapers. |                         | [LoginID .                           |
|         | मैंने सभी नियम एवम निर्देश पढ़ और समझ लिए हैं। मैंने अपने द्वारा भरा गया एप्सीकेशन फॉर्म का प्रिंट ले लिया है, साथ ही मैंने सभी भरी गयी जानकारियां पूरी तरह जांच ली है जो मेरे<br>द्वारा अथवा मेरे निरेदेषानुसार किसी और के हारा एप्सीकेशन फॉर्म में दी गयी हैं, मैंने पाया है की सभी जानकारियां म<br>के रूप के रूप के के के किसी के के स्वार एप्सीकेशन फॉर्म में दी गयी हैं, मैंने पाया है की सभी जानकारियां मेरे दस्तावेजों जो की मुझे मेरे स्कूल, कॉलेन अथवा यूनिवर्सिटी से प्राप्त                                                                                                    | JMPLETE                 |                                      |
|         | इ. उनस मल खोता इ. मुझ बात इ.का इसकबाद बाटा ठाक करन हतु।कसा भा तरह का एप्लाक्शन HPU S द्वारा स्वाकार नहांका जाएगा. म सभा जानकारपा जाच ला इ आर म सभा<br>नियमों व् निर्देशों से सहमत हूँ तथा साथ ही अपनी सहमति से पे अप्लिकातियो फॉर्म अपलोड करवा रहा/ रही हू   मुझ बात है की कोई भी अलग से जानकारी मुझे नहीं दी जाएगी और सभी<br>जानकारियां वेबसाइट व् समाचार पत्र में दी जाएगी                                                                                                    | Step:3:<br>Post Applied | Step:4:<br>Fee Paid/<br>Fee Waivered |
|         | TEST                                                                                                    |                         | Complete                             |
|         |                                                                                                    |                         |                                      |
|         | Signature of the Candidate :                                                                                                    |                         | Complete                             |
|         |                                                                                                    |                         | Complete                             |
|         |                                                                                                    |                         | Complete                             |
|         |                                                                                                    |                         | Complete                             |
|         |                                                                                                    |                         | Complete                             |
|         |                                                                                                    |                         | Complete                             |
|         |                                                                                                    | aid For Fee Paid Fo     | Fee Waivered                         |
|         |                                                                                                    | sts O Posts             | For <b>O</b> Posts                   |

Take print of this Declaration, read it and self attest it. After that, scan this document.

## **Declaration upload**

# Haryana Power Utilities Portal

![](_page_21_Picture_2.jpeg)

| दस्तावेज़ अपलोड/ Document Upload                      |                                                                                                    |                                                                                                    |  |  |  |  |
|-------------------------------------------------------|----------------------------------------------------------------------------------------------------|----------------------------------------------------------------------------------------------------|--|--|--|--|
| NOTE - दस्तावेज अपलोड कर<br>Please Use Latest Version | ने के लिए गूगल क्रोम या मोज़िला फ़ायरफ़ॉक्स का नवीनतम संस्करण का उपयोग करें।<br>Of Google Chrome or Mozilla Firefox To Upload Documents |                                                                                                    |  |  |  |  |
| File Type Allowed                                     | jpg,jpeg,png,bmp,pdf                                                                                                    | Maximum File Size Allowed 150 KB                                                                                                    |  |  |  |  |
| Sr.No.                                                | दस्तावेज़ का नाम/ Document Name                                                                                                    | अपलोड/ Upload जांच ले/ View Edit                                                                                                    |  |  |  |  |
| 1                                                     | Declaration Certificate                                                                                                    | Click here to upload the declaration                                                                                                    |  |  |  |  |
|                                                       | दस्तावेज़ अपलोड/ Documer<br>NOTE - दस्तावेज अपलोड कर<br>Please Use Latest Version<br>File Type Allowed<br>Sr.No.<br>1                   | दस्तावेज़ अपलोड/ Document Upload<br>NOTE - दस्तावेज अपलोड करने के लिए गूगल क्रोम या मोज़िला फ़ायरफ़ॉक<br>Please Use Latest Version Of Google Chrome or Mozilla Firef<br>File Type Allowed jpg,jpeg,png,bmp,pdf<br>Sr.No. दस्तावेज़ का नाम/ Document Name<br>1 Declaration Certificate |  |  |  |  |

| The File ha                             | s been              | uploaded                                                                      |                                       |                          |           |                   |
|-----------------------------------------|---------------------|-------------------------------------------------------------------------------|---------------------------------------|--------------------------|-----------|-------------------|
| दस्तावेज़ अपलोड/ Do                     | ocument             | t Upload                                                                      |                                       |                          |           |                   |
| NOTE - दस्तावेज अप<br>Please Use Latest | लोड करने<br>Version | ो के लिए गूगल क्रोम या मोज़िला फ़ायरफ़ॉक<br>Of Google Chrome or Mozilla Firef | स का नवीनतम संस्क<br>ox To Upload Doc | रण का उपयोग क<br>cuments | ग्रें।    |                   |
| File Type                               | Allowed             | jpg,jpeg,png,bmp,pdf                                                          | Ma                                    | aximum File Si           | ze Allov  | ved 150 KB        |
|                                         | Sr.No.              | दस्तावेज़ का नाम/ Document Name                                               | अपलोड/ Upload                         | जांच ले/ View            | Edit      |                   |
|                                         | 1                   | Declaration Certificate                                                       |                                       | O,                       | Î         |                   |
|                                         |                     | Apply to Po                                                                   | ost(s)                                | Click ł                  | nere to . | Apply to the post |

### Post Apply

![](_page_22_Figure_1.jpeg)

## GATEDetails and Preferences of Power Utility Company.

| GATE Details                                                 |                        |                             |                |                                          |
|--------------------------------------------------------------|------------------------|-----------------------------|----------------|------------------------------------------|
| *GATE Registration Number (13 Characters<br>Alpha-numeric) : |                        |                             |                |                                          |
| * GATE All India Rank (Five Digit):                          |                        |                             |                |                                          |
| * GATE Marks (Normalised out of 100 upto 4 decimal places):  |                        |                             |                |                                          |
| * GATE Score (Four Digit):                                   |                        |                             |                |                                          |
| *Discipline/Paper of GATE:                                   | Select                 |                             |                | •                                        |
| Indicate order of Preference of HVPNL or H                   | PGCL or U              | JHBVNL or D                 | HBVNL          |                                          |
| *Select Your Preferance by order For HVPNL                   | <ul> <li>●1</li> </ul> | ●2                          | <b>○</b> 3     | □ <sub>4</sub>                           |
| *Select Your Preferance by order For HPGCL                   | <sup>●</sup> 1         | _ <sub>2</sub>              | <b>○</b> 3     | ©₄                                       |
| *Select Your Preferance by order For UHBVNL                  | <b>○</b> 1             | ○2                          | <b>○</b> 3     | <b>□</b> <sub>4</sub>                    |
|                                                              |                        |                             |                |                                          |
| *Select Your Preferance by order For DHBVNL                  | © <sub>1</sub>         | © <sub>2</sub>              | о <sub>з</sub> | ©_4                                      |
| *Select Your Preferance by order For DHBVNL                  | ● <sub>1</sub><br>Save | ⊖ <sub>2</sub><br>& Proceed | °3             | <b>4</b><br>Click here to Save & Proceed |

![](_page_24_Picture_0.jpeg)

This indicates that you have successfully applied for the post. Click on View Applied Button to proceed for payment.

| Haryana Power Utilities Portal                      |        |                                 |                                        |         |                |            |         | Logout<br>Welcome, TEST<br>ginID : 1 |
|-----------------------------------------------------|--------|---------------------------------|----------------------------------------|---------|----------------|------------|---------|--------------------------------------|
| номе                                                | Applie | ed Posts                        |                                        |         |                |            |         |                                      |
| > होम / Home                                        | S.N.   | Post Name                       | Description                            | Current | Last Date      | View/Print | Delete  | Payment                              |
| > पासवर्ड बदली / Change Password                    |        | Assistant                       |                                        | Status  | IN AFFEI       |            |         |                                      |
| >  सुरक्षा प्रशन बदली / Change<br>Security Question | 1.     | Engineer<br>Electrical<br>Cadre | Assistant Engineer Electrical<br>Cadre | Applied | 01 Aug<br>2018 |            |         | Not Paid                             |
| > प्रतिक्रिया / Feedback                            |        | ·                               | Make Payment                           |         | lick here to   | proceed fo | or paym | nent                                 |

Click on Make payment. Kindly ignore Add another button here as there is only one Post in this Advertisement.

| Haryana Power Uti                         | ilities Po                                                       | ortal                                                                                                    |           | Logout<br>& Welcome, TEST<br>[LoginID : |  |  |  |
|-------------------------------------------|------------------------------------------------------------------|----------------------------------------------------------------------------------------------------|-----------|-----------------------------------------|--|--|--|
| номе 😣                                    | Fee Cart                                                         |                                                                                                    |           |                                         |  |  |  |
| > होम / Home                              | Note: Paym                                                       | nent for the following applied Course has not been don<br>ਿ ਹਿਸਕਿਸਿਤ ਗਾਸ ਸ਼ਾਸਤੀ ਨੇ ਕਿਸ ਆਸਤਾਤ ਤਰੀ ਨਿਸ਼ ਸਾਸ ਹੈ ਆਸ | e. Select | the Course for which you want           |  |  |  |
| > पासवर्ड बदली / Change Password          | to pay the<br>चयन करें।                                          | ree. निम्नालाखत लागू समूहा कालर मुगतान नहा किया गया ह. जाप                                                      | शुल्क का  | मुगतान करन के लिए पास्ट (आ) का          |  |  |  |
| > सुरक्षा प्रशन बदली / Change             | Select the Course to make payment.Click on "Proceed To Payment". |                                                                                                    |           |                                         |  |  |  |
| Security Question                         | Select                                                           | Select Course                                                                                                   |           | Last Payment Date                       |  |  |  |
| > प्रतिक्रिया / Feedback                  |                                                                  | Assistant Engineer Electrical Cadre                                                                             | 500       | dd/mm/yyyy                              |  |  |  |
| VIEW/APPLY POST(S)                        | Total Fee: 500                                                   |                                                                                                    |           |                                         |  |  |  |
| > पद देखें/ आवेदन / View/Apply<br>Poet(s) |                                                                  | Proceed to Payment                                                                                              |           |                                         |  |  |  |

Click on Check Box and requisite fee will appear. Click on Proceed to Payment button to continue

### Payment Mode:

![](_page_26_Figure_1.jpeg)

![](_page_27_Figure_0.jpeg)

proceed

|                                                                                 | UNIVERSAL PAYMENT SYSTEM                                |  |  |  |  |  |  |  |
|---------------------------------------------------------------------------------|---------------------------------------------------------|--|--|--|--|--|--|--|
|                                                                                 |                                                         |  |  |  |  |  |  |  |
|                                                                                 | Confirm Details                                         |  |  |  |  |  |  |  |
|                                                                                 | Total AmountPayment Option₹ 500.00ICICI Payment Gateway |  |  |  |  |  |  |  |
| After Clicking "Pay Now" button you will be redirected to ICICI payment gateway |                                                         |  |  |  |  |  |  |  |
|                                                                                 | Pay Now                                                 |  |  |  |  |  |  |  |

## @eazypay

Home | About Us | FAQs | Contact Us

### Search, View & Pay

eazypay > Make Payments > Search by Institution Name > View Bills

Pay bills and invoices from any bank account or any card

![](_page_29_Picture_5.jpeg)

## Select Payment Mode

| Net Danking | Transaction ID:                       | 18061825701385                    |
|-------------|---------------------------------------|-----------------------------------|
| Debit Card  | Merchant Name                         | HARYANA KNOWLEDGE CORPORATION LTD |
| Credit Card | Amount                                | Rs.500.0                          |
| oroun ouro  | Convenience Fee                       | Rs. 5.08                          |
|             | GST                                   | Rs. 0.92                          |
|             | Total Bill Amount                     | Rs. 506.00                        |
|             |                                       | Linand.                           |
|             | ICICI Bank (R                         | etail) Other Bank                 |
|             | ICICI Bank (R<br>Proceed No           | etail) Other Bank                 |
|             | ICICI Bank (R<br>Proceed No           | etail) Other Bank                 |
|             | ICICI Bank (R     Proceed No          | etail) Other Bank                 |
|             | ICICI Bank (R<br>Proceed No<br>Notes: | etail) Other Bank                 |

Please choose the mode of payment and proceed.

## After Payment and Reconcillation

| Haryana Power Utilities Portal                      |       |                                 |                                        |                          |                |            |        |         | ST |
|-----------------------------------------------------|-------|---------------------------------|----------------------------------------|--------------------------|----------------|------------|--------|---------|----|
| номе                                                | Appli | ed Posts                        |                                        |                          |                |            |        |         |    |
| > होम / Home                                        | S.N.  | Post Name                       | Description                            | Current                  | Last Date      | View/Print | Delete | Payment |    |
| >  पासवर्ड बदली / Change Password                   |       | Assistant                       |                                        | otatuo                   | WAITE!         | 0          |        |         |    |
| >  सुरक्षा प्रशन बदली / Change<br>Security Question | 1.    | Engineer<br>Electrical<br>Cadre | Assistant Engineer Electrical<br>Cadre | Applied                  | 01 Aug<br>2018 | ٢          |        | Paid    |    |
| > प्रतिक्रिया / Feedback                            |       | ·                               | Make Payment                           | Payment Add Another Post |                |            |        |         | -  |
|                                                     |       |                                 |                                        |                          |                | •          |        |         |    |

Please take a print of your profile with applied post details. View print button only appears if the payment status is paid.